## EXTRA VERVANGRECHTEN AANVRAGEN

Na registratie van een energielabel is de standaard vervangtermijn van 7 dagen (bij Vergunningsaanvraag 60 dagen). Na deze standaard termijn kunnen Extra Vervangrechten aangevraagd worden. Bijvoorbeeld bij een fout in het label of bij correctie na een audit. Vanaf 2 januari 2024 gebeurd deze aanvraag niet meer via een e-mail aan RVO maar kan een adviseur deze rechten aanvragen via EP-Online. Hoe dit gaat leest u in deze instructie.

Bent u geen gekwalificeerd adviseur en vraagt u voor uw organisatie wel de vervangrechten aan dan kan er voor u een account aangemaakt worden in EP-Online met Gebruikersbeheer rechten, zonder opgave van BRL. Een gebruikersbeheerder binnen uw organisatie kan dit voor uw doen.

## Hoe vraag ik extra vervangrechten aan?

1. Nadat u bent ingelogd met uw adviseurs account gat u in het menu naar 'Aanvragen vervangrechten.

|                                                                     | Rijlsoverheid                                                                                                    |
|---------------------------------------------------------------------|----------------------------------------------------------------------------------------------------|
| A Home                                                              | €◆ Ingelogd als: Adviseur                                                                                                    |
| Registratie zoeken                                                  |                                                                                                    |
| Afschrift downloaden                                                |                                                                                                    |
| Aanvragen vervangrechten                                            |                                                                                                    |
| Openbare data                                                       | 1                                                                                                    |
| Rapportages >                                                       |                                                                                                    |
| Profiel en organisatie                                              |                                                                                                    |
| Uver EP-Online<br>EP-Online is de officië<br>(alleen openbare infor | e landelijke database waarin energielabels en energieprestatie-indicatoren van gebouwen zijn opgenomen. U kunt hier de geldige energielabels raadplegen<br>matie). |
| Wilt u als EP adviseur                                              | nformatie over de methodiek en werkwijze of een vraag                                                                                                    |

2. Geef de periode in waarin de labels zijn geregistreerd. Deze datum mag maximaal 7 dagen uit elkaar liggen. Na het klikken op de knop Zoeken worden de labels getoond.

| Home = Menu                                                                                                    |                                                                                                    | Ingelogd als: Advis                                                                                                    |
|----------------------------------------------------------------------------------------------------|----------------------------------------------------------------------------------------------------|----------------------------------------------------------------------------------------------------|
| nvragen vervangrechten                                                                                                    |                                                                                                    |                                                                                                    |
| ïlteren                                                                                                    |                                                                                                    |                                                                                                    |
| Geef aan in welke periode de energielabels en/of energieprest<br>7 dagen. Bij de zoekresultaten kunt u aanvinken voor welke re<br>LET OP: In het overzicht worden alleen registraties getoond w | atie-berekeningen waarvoor u de vervangrechten wilt aanv<br>gistraties u extra vervangrechten wilt aanvragen. U dient aa<br>aarvoor het mogelijk is om extra vervangrechten aan te vraj | ragen, zijn geregistreerd. U kunt een periode opgeven van maximaal<br>an te geven waarom u de registraties wilt vervangen.<br>gen. |
| Periode van                                                                                                    | * 07-12-2023                                                                                                    |                                                                                                    |
| Periode tot en met                                                                                                    | * 14-12-2023                                                                                                    |                                                                                                    |
| Registraties van hele organisatie opvragen                                                                                                    |                                                                                                    |                                                                                                    |
|                                                                                                    | Q Zoeken                                                                                                    |                                                                                                    |
|                                                                                                    |                                                                                                    |                                                                                                    |
|                                                                                                    |                                                                                                    |                                                                                                    |

Heeft uw user ook Gebruikersbeheer rechten dan ziet u ook de optie 'Afschriften van hele organisatie opvragen'.

3. De registraties van de gevraagde periode worden getoond in de Zoekresultaten.

| Home 🗏 Men                                                              | U                                                                                                    |                                                                       |                                              |                      |                                |                                              | 🕞 Ingelogd                    | als: Advis |
|-------------------------------------------------------------------------|----------------------------------------------------------------------------------------------------|-----------------------------------------------------------------------|----------------------------------------------|----------------------|--------------------------------|----------------------------------------------|-------------------------------|------------|
| nvragen vervangre                                                       | echten                                                                                                    |                                                                       |                                              |                      |                                |                                              |                               |            |
| lteren                                                                  |                                                                                                    |                                                                       |                                              |                      |                                |                                              |                               |            |
| Geef aan in welke p                                                     | eriode de energielabels e                                                                                                    | n/of energieprestatie-b                                               | erekeningen waarvo                           | or u de vervangrecht | en wilt aanvrager              | , zijn geregistreerd. U kunt (               | een periode opgeven var       | n maximaal |
| 7 dagen. Bij de zoel                                                    | resultaten kunt u aanvin                                                                                                    | ken voor welke registrat                                              | ties u extra vervangre                       | echten wilt aanvrage | n. U dient aan te g            | even waarom u de registra                    | ties wilt vervangen.          |            |
| LET OP: In het over:                                                    | zicht worden alleen regist                                                                                                    | raties getoond waarvoo                                                | or het mogelijk is om                        | extra vervangrechte  | n aan te vragen.               |                                              |                               |            |
|                                                                         |                                                                                                    |                                                                       |                                              |                      |                                |                                              |                               |            |
|                                                                         |                                                                                                    | Periode van *                                                         | 18-12-2022                                   |                      |                                |                                              |                               |            |
|                                                                         | Pe                                                                                                    | riode tot en met * 1                                                  | 5-12-2022                                    |                      |                                |                                              |                               |            |
|                                                                         |                                                                                                    |                                                                       |                                              |                      |                                |                                              |                               |            |
| F                                                                       | legistraties van hele orga                                                                                                    | nisatie opvragen 🛛                                                    |                                              |                      |                                |                                              |                               |            |
|                                                                         |                                                                                                    | C                                                                     | 🔾 Zoeken                                     |                      |                                |                                              |                               |            |
|                                                                         |                                                                                                    |                                                                       |                                              |                      |                                |                                              |                               |            |
|                                                                         |                                                                                                    |                                                                       |                                              |                      |                                |                                              |                               |            |
| ookoosultataa                                                           |                                                                                                    |                                                                       |                                              |                      |                                |                                              |                               |            |
| pekresultaten                                                           |                                                                                                    | _                                                                     |                                              |                      |                                |                                              |                               |            |
| pekresultaten                                                           |                                                                                                    | _                                                                     |                                              |                      |                                |                                              |                               |            |
| iekresultaten                                                           | <b>3</b> F                                                                                                    | ilteren                                                               |                                              |                      |                                |                                              |                               |            |
| sekresultaten                                                           | ð E                                                                                                    | ilteren                                                               |                                              |                      |                                |                                              |                               |            |
| bekresultaten<br>Aantal resultaten: 4                                   | Fi Fi                                                                                                    | ilteren                                                               |                                              |                      |                                |                                              |                               |            |
| ekresultaten<br>Aantal resultaten: 4<br>Registratienr                   | Filmer State State St | lteren                                                                | Opnamedatum                                  | Gebouwklasse         | Adres                          | Projectomschrijving                          | Projectobject                 |            |
| Aantal resultaten<br>Registratienr                                      | Fi<br>van 4.<br>Registratieadviseur<br>Adviseur A                                                                                                    | literen<br>Registratiedatum<br>12-12-2022                             | Opnamedatum<br>18-02-2022                    | Gebouwklasse         | Adres                          | Projectomschrijving                          | Projectobject                 | ^          |
| Aantal resultaten<br>Registratienr<br><u>123456781</u>                  | Fi<br>van 4.<br>Registratieadviseur<br>Adviseur A                                                                                                    | ilteren<br>Registratiedatum<br>12-12-2022                             | Opnamedatum<br>18-02-2022                    | Gebouwklasse         | Adres<br>1234AA 1              | Projectomschrijving                          | Projectobject                 | ^          |
| ekresultaten<br>Aantol resultaten: 4<br>Registratienr                   | Fr van 4.      Registratieadviseur     Adviseur A                                                                                                    | ilteren<br>Registratiedatum<br>12-12-2022                             | Opnamedatum<br>18-02-2022                    | Gebouwklasse         | Adres                          | Projectomschrijving                          | Projectobject                 | ^          |
| ekresultaten<br>Aantol resultaten: 4<br>Registratienr                   | Fr van 4.      Registratieadviseur     Adviseur A                                                                                                    | ilteren<br>Registratiedatum<br>12-12-2022                             | Opnamedatum<br>18-02-2022                    | Gebouwklasse         | Adres<br>1234AA 1<br>1234AA 1A | Projectomschrijving                          | Projectobject                 | ^          |
| ekresultaten<br>Aantal resultaten: 4<br>Registratienr<br>123456781      | Fr van 4.      Registratieadviseur     Adviseur A      Adviseur A                                                                                                    | literen<br>Registratiedatum<br>12-12-2022<br>09-12-2022               | Opnamedatum<br>18-02-2022<br>07-11-2022      | Gebouwklasse         | Adres 1234AA 1 1234AA 1A       | Projectomschrijving                          | Projectobject                 | ~          |
| ekresultaten Aantal resultaten: 4 Registratienr 1 123456781 1 123456782 | Fr van 4.      Registratieadviseur     Adviseur A      Adviseur A                                                                                                    | ilteren<br>Registratiedatum<br>12-12-2022<br>09-12-2022               | Opnamedatum<br>18-02-2022<br>07-11-2022      | Gebouwklasse         | Adres 1234AA 1 1234AA 1A       | Projectomschrijving                          | Projectobject                 | ~          |
| Aantal resultaten: 4 Registratienr 123456781 123456782 123456783        | Adviseur A     Adviseur A                                                                                                    | Ilteren<br>Registratiedatum<br>12-12-2022<br>09-12-2022<br>09-12-2022 | Opnamedatum 18-02-2022 07-11-2022 07-11-2022 | Gebouwklasse         | Adres 1234AA 1 1234AA 1A       | Projectomschrijving<br>Projectomschrijving A | Projectobject Projectobject 8 | ^          |

Binnen het Zoekresultaten deel kunt u de volgende acties uitvoeren:

- De registraties waar u Extra Vervangrechten voor wilt aanvragen kunt u aanvinken middels de checkbox aan het begin van de regel. Alle geselecteerde registraties komen in een nieuw deelscherm te staan (stap 4). U kunt registraties ook weer de-selecteren.
- Heeft u een grote selectie dan kunt u deze specificeren door zoekcriteria in de zoekbalk in te geven. Deze zoekt binnen de huidige selectie.
- Navigeren naar de betreffende registratie door op het Registratienr. te klikken. Het betreffende label wordt in een nieuw tabblad geopend.
- Als een registratie meer adressen bevat zijn deze te zien doormiddel van de dropdown aan het einde van de regel. Wanneer u hierop klikt verschijnen de adressen.
- 4. Nadat u registraties aangevinkt heeft verschijnen deze in het gedeelte "Geselecteerde registraties". Voor de registraties in dit deel gaat u de vervangrechten aanvragen. Zodra hier alle benodigde registraties staan klikt u op de knop 'Vervangrechten aanvragen".

| Ноп     | ne 🗏 Men            | U                   |                  |             |                                                                                                    |           |                       | 🕞 Ingeloge      | d als: Advise |
|---------|---------------------|---------------------|------------------|-------------|----------------------------------------------------------------------------------------------------|-----------|-----------------------|-----------------|---------------|
| oekre:  | sultaten            |                     |                  |             |                                                                                                    |           |                       |                 |               |
|         |                     | <b>G</b> F          | ilteren          |             |                                                                                                    |           |                       | ٦               |               |
| Aan     | tal resultaten: 4   | I van 4             |                  |             |                                                                                                    |           |                       |                 |               |
|         |                     |                     |                  |             |                                                                                                    |           |                       |                 |               |
|         | Registratienr       | Registratieadviseur | Registratiedatum | Opnamedatum | Gebouwklasse                                                                                                    | Adres     | Projectomschrijving   | Projectobject   |               |
|         | 123456781           | Adviseur A          | 12-12-2022       | 18-02-2022  | in .                                                                                                    |           |                       |                 | ^             |
|         |                     |                     |                  |             |                                                                                                    | 1234AA 1  |                       |                 |               |
|         |                     |                     |                  |             |                                                                                                    | 1234AA 1A |                       |                 |               |
|         | 123456782           | Adviseur A          | 09-12-2022       | 07-11-2022  | in a state of the state of the |           |                       |                 | ~             |
|         | 123456783           | Adviseur A          | 09-12-2022       | 07-11-2022  | -                                                                                                    |           | Projectomschrijving A | Projectobject B |               |
|         | 123456784           | Adviseur A          | 08-12-2022       | 01-11-2022  | •                                                                                                    | 1234AB 1  |                       |                 |               |
| Geselec | teerde registraties |                     |                  |             |                                                                                                    |           |                       |                 |               |
| Re      | gistratienr         | Registratieadviseur | Registratiedatum | Opnamedatum | Gebouwklasse                                                                                                    | Adres     | Projectomschrijving   | Projectobject   |               |
| 1       | 2456781             | Adviseur A          | 12-12-2022       | 18-02-2022  | in .                                                                                                    |           |                       |                 | ^             |
|         |                     |                     |                  |             |                                                                                                    | 1234AA 1  |                       |                 |               |
|         |                     |                     |                  |             |                                                                                                    | 1234AA 1A |                       |                 |               |
| 1       | 23456782            | Adviseur A          | 09-12-2022       | 07-11-2022  | in .                                                                                                    |           |                       |                 | ~             |
|         |                     |                     |                  | 🔥 Verva     | ingrechten aanvrage                                                                                                    | n         |                       |                 |               |
|         |                     |                     |                  |             |                                                                                                    |           |                       |                 |               |

5. U krijgt een pop-up te zien waarin u duidelijk omschrijft wat de reden is waarvoor u de rechten nodig heeft. Deze reden geldt voor alle registraties in uw aanvraag en mag maximaal 255 tekens bevatten.

| 🔒 Ho  | me 🔳 Menu            |                     | -           |                     |                     |                     |                   |                  |                 |   |
|-------|----------------------|---------------------|-------------|---------------------|---------------------|---------------------|-------------------|------------------|-----------------|---|
|       |                      |                     |             | Aanvraag indienen × |                     |                     |                   |                  |                 |   |
| Zoekr | Zoekresultaten       |                     |             |                     |                     |                     |                   |                  |                 |   |
|       |                      | •                   | 1           | Met weike re        | eden wiit u deze re | gistratie(s) vervan | gen?              |                  |                 |   |
|       |                      | <b>Y</b>            | literen     | Reden *             |                     |                     |                   | ]                |                 |   |
| Aar   | ntal resultaten: 4 v | van 4.              |             |                     |                     |                     |                   |                  |                 |   |
|       | Registratienr        | Registratieadviseur | Registratie |                     |                     |                     |                   | tomschrijving:   | Projectobject   |   |
|       | <u>123456781</u>     | Adviseur A          | 12-12-20    |                     |                     |                     |                   |                  |                 | ^ |
|       |                      |                     |             |                     |                     |                     |                   |                  |                 |   |
|       |                      |                     |             | A                   |                     | -                   | 13                |                  |                 |   |
|       |                      |                     |             | Adrital Karak       | iters resterend. 20 | ,                   |                   |                  |                 |   |
|       | <u>123456782</u>     | Adviseur A          | 09-12-20    |                     |                     | Annulaura           | A                 |                  |                 |   |
|       | <u>123456783</u>     | Adviseur A          | 09-12-20    |                     |                     | Annuleren           | Aanvraag indienen | ctomschrijving A | Projectobject B |   |
|       | <u>123456784</u>     | Adviseur A          | 08-12-2022  |                     | 01-11-2022          | <b>A</b>            | 1234AB 1          |                  |                 |   |
|       |                      |                     |             |                     |                     |                     |                   |                  |                 |   |

6. Wanneer de reden is ingevuld dient u met de knop "Aanvraag indienen" het verzoek in. U ziet in het scherm de mededeling dat de aanvraag succesvol is ingediend met daarbij uw aanvraagnummer. Er wordt ook een e-mail gestuurd naar het e-mail adres dat gekoppeld is aan uw EP-Online account. Deze mail wordt verstuurd vanuit noreply\_eponline@rvo.nl.

| xi) isoverneid                                                                              |                           |
|---------------------------------------------------------------------------------------------|---------------------------|
| n Home ≡ Menu                                                                               | ► Ingelogd als: AdviseurA |
| Aanvragen vervangrechten                                                                    |                           |
| Uw aanvraag voor vervangrechten is ingediend met het volgende aanvraagnummer: AV-2312-0012. |                           |
|                                                                                             |                           |

RVO gaat uw aanvraag afhandelen en streeft ernaar binnen 2 werkdagen uw aanvraag goed te keuren. U krijgt vanuit de mailbox noreply\_eponline@rvo.nl een reactie.